# псон **G900I G900SEI**

# 使用説明書(ソフトウェア編)

オープンソースソフトウェアに関するお知らせ

本製品に搭載される各 OSS のライセンスについては、本製品の内蔵メモリー上にテキストデー タとして保存してあります。本機の **、**メニュー [USB 接続] を [CD-ROM] に設定してパソ コンと接続し、[oss\_license\_sw] フォルダー内の各テキストファイルのライセンス規定をご 参照ください。

- ・安全に正しくお使いいただくために、操作の前には必ずカメラの『使用説明書』に記載されている「安全 上のご注意」をお読みください。
- ・付属ソフトウェアの対応 OS は、Windows のみです。詳しい動作環境については、カメラの『使用説明書』 を参照してください。

# 目次

| ソフトウェアのインストール           | 3  |
|-------------------------|----|
| 付属ソフトウェアの種類             | 3  |
| 動作環境                    | 3  |
| インストール                  | 3  |
| 画像の取り込み                 | 4  |
| 画像の取り込み方法               | 4  |
| DL-20 の動作を設定する          | 5  |
| DL-20 を利用する             | 5  |
| カメラメモの作成                | 7  |
| カメラメモとは                 | 7  |
| カメラメモ例                  | 7  |
| カメラメモリストを作成する           | 7  |
| カメラメモに画像を設定する           | 9  |
| カメラにカメラメモリストを転送する       | 9  |
| 画像の閲覧                   | 10 |
| 画像を確認する                 | 10 |
| 画像を印刷する                 | 11 |
| 画像の管理                   | 12 |
| 画像の管理方法を設定する            | 12 |
| ファイル情報出力の内容             | 13 |
| ネットワークの設定(G900SE IIのみ)… | 15 |
| 送信リストを作成する              | 15 |
| 送信リストをカメラに転送する          | 18 |
| 社員情報ファイルを転送する           |    |
| (G900SE IIのみ)           | 19 |
| カメラ専用サーバーを設定する          |    |
| (G900SE IIのみ)           | 20 |

# ソフトウェアのインストール

# 付属ソフトウェアの種類

本カメラには、以下のソフトウェアが付属し ています。

| DL-20 | 画像をパソコンに取り込みます。(p.5)                                               |
|-------|--------------------------------------------------------------------|
| LE2   | カメラメモリスト(.mta)を作成します。<br>(p.7)                                     |
| ME2   | 画像を閲覧します。カメラメモを編集した<br>り、画像とカメラメモ内容を一緒に帳票に<br>して印刷することができます。(p.10) |
| EX2   | 画像のファイル名をカメラメモの内容に合<br>わせてリネームします。(p.12)                           |
| ST-20 | 無線 LAN の詳細設定や送信リスト(.PRM)<br>を作成します。(p.15)<br>(G900SE IIのみ)         |
| SR-20 | パソコンを本カメラ専用のサーバーに設定<br>します。(p.20)<br>(G900SE IIのみ)                 |

# 動作環境

付属ソフトウェアの対応 OS は、Windows<sup>®</sup>のみです。以下の環境で動作します。

- Windows®11 (32bit / 64bit)
- Windows®10 (32bit / 64bit)
- Windows Server<sup>®</sup> 2022 (64bit)
- Windows Server<sup>®</sup> 2019 (64bit)
- Windows Server<sup>®</sup> 2016 (64bit)

# インストール

カメラの『使用説明書』を参照してくだ さい。

- 2 カメラの電源をオフにする
- 3 USB ケーブルでカメラとパソコンを 接続する
- 4 カメラの電源をオンにする インストーラーが起動します。
- 5 [DC Software II のインストール] をクリックする

インストーラーが起動します。 以降の操作は、画面の指示に従ってくだ さい。

# J XE

 DL-20 / SR-20 / EX2は、タスクトレイに常駐 するソフトウェアです。タスクバー右端のタスク トレイのアイコンをダブルクリックして起動しま す。

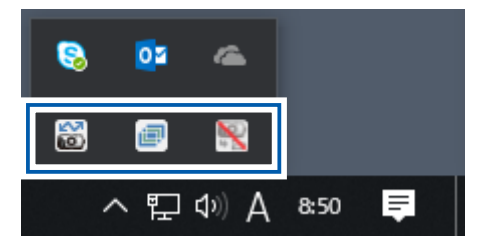

# 画像の取り込み

# 画像の取り込み方法

画像をパソコンに取り込むには、以下の方法 があります。

### エクスプローラーで画像を取り込む

カメラをデバイスとしてパソコンに認識させ て、画像を選択してコピーします。 カメラの『使用説明書』を参照してください。

### DL-20 で画像を取り込む

DL-20 がインストールされている場合は、カ メラを接続すると自動的に DL-20 が起動しま す。本書では DL-20 を使った取り込み方法を 説明します。

## 注意

- ・画像の取り込み中は、USB ケーブルを抜かないでください。
- パソコンからメモリーカードや内蔵メモリーを フォーマットしないでください。フォーマットは、 必ずカメラで行ってください。
- ・必ず接続を解除してから USB ケーブルを取り外してください。
- ・画像ソフト等を使用して画像をパソコンに取り込んだ場合、その画像をメモリーカードにコピーしても、カメラでは表示できません。
- ・パソコンに接続できる弊社カメラは、1 台のみで す。複数台の弊社カメラを同時にパソコンに接続 しないでください。

## J XE

- カメラから画像を取り込むときは、十分に残量が あるバッテリーをセットしてください。または、 AC アダプター(別売り)のご使用をお勧めします。
- メモリーカードがセットされているときはメモ リーカードのファイル、セットされていないとき は内蔵メモリーのファイルが取り込まれます。

# DL-20 の動作を設定する

 パソコンのタスクバー右端のタスク トレイで DL-20 のアイコンをダブル クリックする

DL-20 の画面が表示されます。

2 🔯 をクリックする

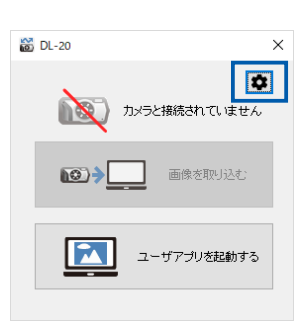

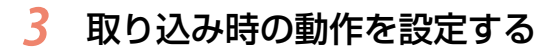

|            | 設定                                 |        | ×               |
|------------|------------------------------------|--------|-----------------|
|            | 保存設定                               |        |                 |
| 1 —        | USB接続時、自動保存を行う(U)                  |        |                 |
| <u>_</u>   | 保存先フォルダ                            |        |                 |
| <b>2</b> ٦ | C#Documents#Digital Camera         | $\sim$ | 参照( <u>B</u> )_ |
|            |                                    |        |                 |
| 3          |                                    |        |                 |
| ~ L        | ○作成しない(N) ●撮影日毎(D) ○保存毎(D)         |        |                 |
| 4 —        | ──── 一度でも取り込んだ画像は対象外にする(0)         |        |                 |
|            | マゴルケーション・ロート設定                     |        |                 |
| 5 -        | CMMindowsVS ustaw 20% mana int ava |        | # 87/D)         |
| _ L        | C+Windows+3ystemo2+mspaint.exe     | ~      | 99 MR(D)-       |
| 6 —        | □ 保存後、アブリケーションソフトを起動する(A)          |        |                 |
|            |                                    | _      |                 |
|            | OK                                 |        | キャンセル           |

| - | 1 | カメラを接続したときに、自動的に取り込み<br>を行うときはチェックします。                                                                   |
|---|---|----------------------------------------------------------------------------------------------------|
| 2 | 2 | DL-20 をインストールすると [Documents]<br>フォルダーに [Digital Camera] フォルダー<br>が自動的に作成されます。 変更するときは [参<br>照] をクリックします。 |
|   | 3 | 取り込み時にサブフォルダーを作成するかど<br>うか選択します。                                                                         |
| 2 | 1 | カメラ内に取り込み済の画像があるときに、<br>再度取り込みを行うかどうか選択します。                                                              |
|   | 5 | ソフトウェアを登録できます。<br>登録したソフトウェアは手順2の画面で<br>[ユーザアプリを起動する] をクリックして<br>起動できます。                                 |
| 6 | 5 | 画像取り込み後に登録したソフトウェアを起<br>動する場合は、チェックします。                                                                  |
|   |   |                                                                                                    |

- **4 [OK] をクリックする** 手運2の画面に戻ります。
- 5 [×] をクリックする

# 注意

カメラの日時は、正しく設定しておいてください。
 日時設定が正しくないと、手順3 [フォルダ作成]
 で [撮影日毎]を選択した場合に、正しい日時の
 フォルダーが作成されません。また [一度でも取
 り込んだ画像は対象外にする]をチェックした場
 合に、画像が重複して保存されることがあります。

# DL-20 を利用する

- カメラの 、メニュー [USB 接続] を [MSC] に設定する カメラの『使用説明書』を参照してくだ さい。
- **2** カメラの電源をオフにする
- 3 USB ケーブルでカメラとパソコンを 接続する
- **4** カメラの電源をオンにする

「USB 接続時、自動保存を行う」をオンに 設定した場合は、手順6に進みます。

5 [画像を取り込む]をクリックする

| 📓 DL-20 🛛 🗙 |
|-------------|
| カメラと接続しています |
|             |
| ユーザアブリを起動する |

設定したフォルダーに画像が取り込まれ ます。

# 6 [OK] をクリックする

| DL-20                                | × |
|--------------------------------------|---|
| 取り込みが完了しました。<br>保存先:                 |   |
| C:#Documents#Digital Camera¥20190514 |   |
| ОК                                   |   |

# 注意

- ・カメラの ▲ メニュー [フォルダ作成設定] を [日付] [ユーザー] に設定して撮影された画像 は、DL-20 でパソコンに取り込むことはできません。その場合は、エクスプローラーなどで画像を コピーしてください。
- ・カメラの メニュー [ファイル名変更設定] を [ユーザー] に設定して撮影された画像は、DL-20 でパソコンに取り込んだときに、「RIMG\*\*\*\*. JPG」のファイル名に変更されます。

# カメラメモの作成

# カメラメモとは

撮影場所や作業状況などの情報をあらかじめ 登録しておき、撮影時に選択するだけで、画 像に現場の情報を付加して記録できます。こ の情報を「カメラメモ」と呼びます。

### カメラメモ例

| 項目名    | 内容(選択肢)           |
|--------|-------------------|
| クライアント | A社、B社、C社          |
| 工事名称   | 基礎工事、配管、内装工事      |
| 撮影場所   | 屋外、玄関、キッチン、リビング   |
| 撮影者    | (バーコードや社員証の読み取り等) |

カメラメモを付加した画像は、画像と情報を ー緒に印刷したり、ファイル名をカメラメモ の内容に一括で変更することができます。 本書では、付属ソフトウェア LE2 を使用して、 画像に付加するカメラメモの情報(カメラメ モリスト)を作成する手順を説明します。

## J × E

・カメラメモをを付けて撮影する手順は、カメラの 『使用説明書』を参照してください。

# カメラメモリストを作成する

### 1 パソコンで LE2 を起動する

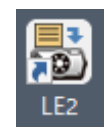

LE2の画面が表示されます。

## 2 [項目名]の[追加]をクリックする

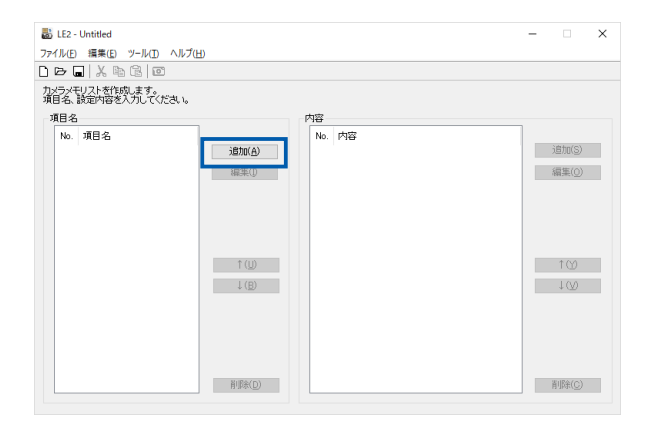

### 3 項目名を入力する

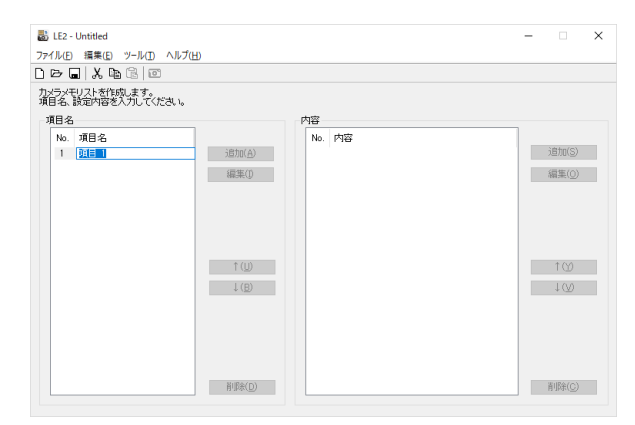

[項目名] は半角 20 文字(全角 10 文字) 以内で入力します。

**4** [内容] の [追加] をクリックする

### 5 内容を入力する

[内容] は半角 128 文字(全角 64 文字) 以内で入力します。

### 6 手順4~5を繰り返し、項目の選択 肢を入力する

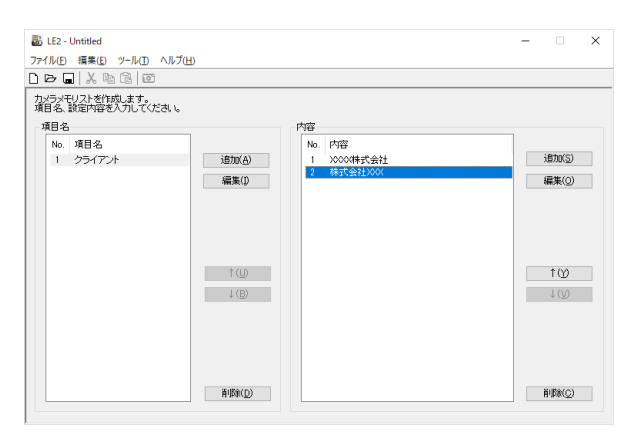

表示順を変更するときは [↑] [↓] をク リックします。

修正するときは、[編集] をクリックしま す。

[内容] は 999 個まで登録できます。

### 7 手順2~6を繰り返し、必要な項目 と内容を入力する

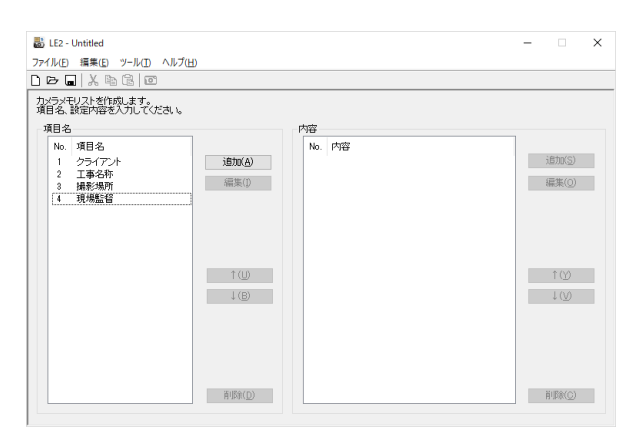

[項目名]は100項目まで登録できます。

- 8 入力が終わったら、[ファイル]メ ニュー[名前を付けて保存]を選択 する
- 9 [ファイル名] を入力し、保存先を指 定して[保存]をクリックする カメラメモリストは「.mta」の拡張子で

保存されます。

# 

- ・他のソフトウェアで作成した CSV 形式のファイ ルを、カメラメモリストとして LE2 で読み込む ことができます。また、LE2 で作成した内容を、 CSV 形式で保存することもできます。
- ・カメラの 5 メニュー [カメラメモモード] を [MODE3] に設定すると、選択する [内容] によっ て、次の項目の選択肢が変わります。

| [項目1] 内容 | [項目 2] 内容 | [項目3] 内容 |  |
|----------|-----------|----------|--|
| A        | A1        | A1a      |  |
|          |           | A1b      |  |
|          |           | A1c      |  |
|          | A2        | A2a      |  |
|          |           | A2b      |  |
|          |           | A2c      |  |
|          | A3        | A3a      |  |
|          |           | A3b      |  |
|          |           | A3c      |  |
| В        | B1        | B1a      |  |
|          |           | B1b      |  |
|          |           | B1c      |  |
|          | B2        | B2a      |  |
|          |           | B2b      |  |
|          |           | B2c      |  |
|          | B3        | B3a      |  |
|          |           | B3b      |  |
|          |           | B3c      |  |

### 1 注意

[項目名] [内容] に、以下の文字は使用できません。
 ¥、/、:、?、\*、"、<、>、|

### カメラメモに画像を設定する

カメラメモの [内容] に画像ファイルを登録し、 カメラメモ情報として画像を利用することが できます。

以下の条件を満たす JPEG 画像(.jpg)が指定 できます。

| ピクセル数  | 幅 32 ~ 4608、高さ 32 ~ 3456                                                                |
|--------|-----------------------------------------------------------------------------------------|
| 色空間    | YCbCr 4:2:2(幅のピクセル数が 16 の<br>倍数、高さのピクセル数が 8 の倍数)<br>YCbCr 4:2:0(幅・高さのピクセル数<br>が 16 の倍数) |
| ファイル容量 | 12MB以下                                                                                  |

カメラメモに登録する画像を、メモ リーカードまたは内蔵メモリーの 「TEMPLATE」フォルダーにコピー する

エクスプローラーで画像をコピーします。

2 LE2 を起動し、一番最後の[項目名] の[内容]で画像のファイル名を入 力する

> 途中の [項目名] に設定すると、画像が 認識されません。

# 注意

 カメラの MS メニュー [カメラメモモード] を [MODE2] に設定したときだけ、撮影時にカメラ メモで画像が指定できます。

# カメラにカメラメモリストを転 送する

### 1 カメラメモリストを転送する場所を 確認する

メモリーカードに転送する場合は、本カ メラで初期化したメモリーカードをセッ トします。 メモリーカードをセットしないと、内蔵 メモリーに転送されます。

- 2 LE2 が起動した状態でカメラをパソ コンに接続し、カメラの電源をオン にする
- 3 [ファイル] メニュー [開く] を選択し、転送するカメラメモリストを画面に表示する
- 4 LE2 の [ツール] メニュー [カメラ へ転送] を選択する

カメラメモリストがカメラに転送されま す。

# 注意

- ・転送できないときは、カメラの メニュー [USB 接続] が [MSC] に設定されているか確認してく ださい。
- ・カメラメモリストは、メモリーカードまたは内蔵 メモリーの「TEMPLATE」フォルダーにコピーさ れます。カメラメモリストをエクスプローラーな どでコピーする場合も、「TEMPLATE」フォルダー にコピーしてください。
- 「TEMPLATE」フォルダーがない場合は、転送で きません。本カメラでメモリーカードを初期化す ると、「TEMPLATE」フォルダーが作成されます。
- 内蔵メモリーまたはメモリーカードに転送された カメラメモリストは、初期化を行っても削除され ません。削除する場合は、エクスプローラーでファ イルを削除してください。

# 画像の閲覧

# 画像を確認する

1 パソコンで ME2 を起動する

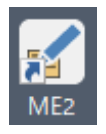

ME2の画面が表示されます。

2 フォルダーツリーで画像が保存されているフォルダーを選択する

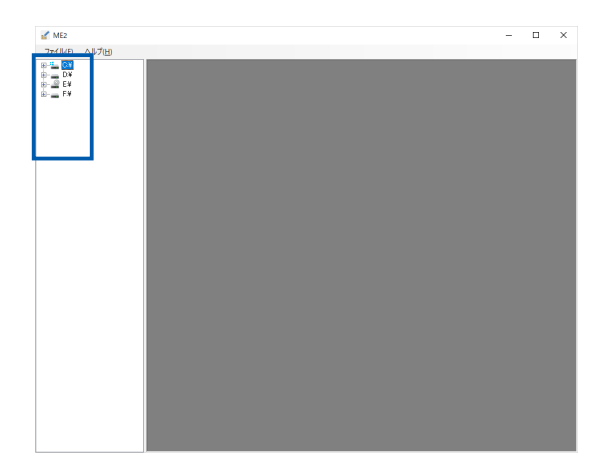

画像が表示されます。

DL-20 で画像を取り込んだ場合は、設定 したフォルダーに画像が保存されていま す。(p.5)

### 3 画像を確認する

サムネイルには、画像の詳細情報を示す 3つのアイコンが表示されます。アイコ ンをダブルクリックすると、詳細が確認 できます。グレーのアイコンのときは、 情報がありません。

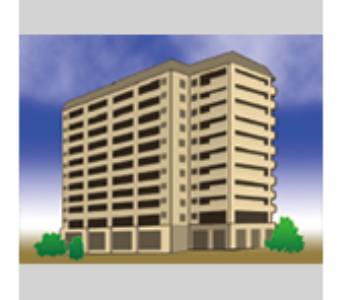

RIMG0002.JPG

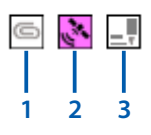

| 1 | 画像クリップが付加されている場合に、ク<br>リップ画像を表示します。                          |
|---|--------------------------------------------------------------|
| 2 | GPS データが付加されている場合に、GPS 情<br>報を表示します。                         |
| 3 | カメラメモが付加されている場合に、カメラ<br>メモ情報を表示します。カメラメモの内容を<br>修正することもできます。 |

#### 

### 画像を印刷する

ME2 を起動し、[ファイル] メニュー
 [印刷設定] を選択する

### 2 印刷の形式などを指定する

#### [オプション]

1 枚に印刷する画像数と、印刷する内容 を選択します。

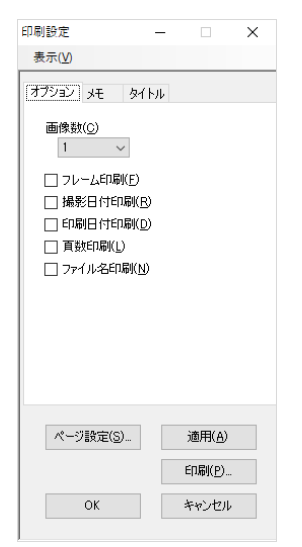

### [メモ]

カメラメモの情報を印刷するときの書式 を設定します。

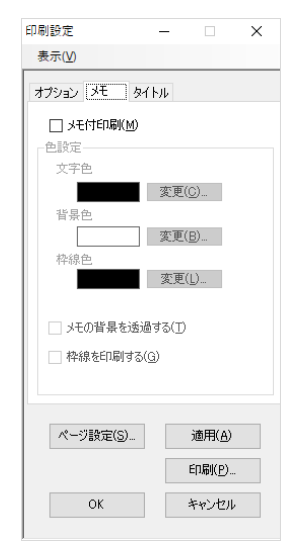

**[タイトル]** 印刷するタイトルを指定します。

| 印刷設定                                                 | -                         |                          | × |
|------------------------------------------------------|---------------------------|--------------------------|---|
| 表示(⊻)                                                |                           |                          |   |
| オプション メモ ろ                                           | 저진데                       |                          |   |
| □ タイトル付印刷<br>タイトル名                                   | D                         |                          |   |
| <ul> <li>フォルダ名を5</li> <li>タイトルを指定<br/>C.¥</li> </ul> | 2イトルとす<br>ミする( <u>D</u> ) | ā( <u>N</u> )            |   |
| -フォント<br>フォント名(E)<br>MS UI Gothic                    |                           |                          | ~ |
| サイズ( <u>2</u> )<br>8                                 |                           |                          | ~ |
| ページ設定(S)                                             |                           | 適用( <u>A</u> )           |   |
| ОК                                                   |                           | ロル朝( <u>P</u> )<br>キャンセル | , |

- 3 印刷する画像を選択する
- 4 [ファイル] メニュー [印刷プレ ビュー] を選択する

帳票の内容を確認します。

- 5 [閉じる]をクリックする
- 6 [ファイル] メニュー [印刷] を選択する

プリンターなどを設定し、印刷を実行し ます。

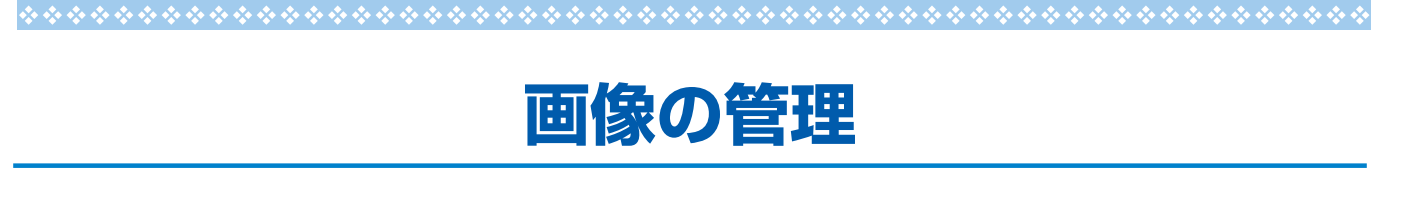

画像の管理方法を設定する

画像を取り込んだときの分類方法や、ファイ ル名のリネーム規則などを設定します。

パソコンのタスクトレイで EX2 のア イコンを右クリックし、[転送設定] をクリックする

[転送設定] 画面が表示されます。

2 [参照]をクリックし、転送元のフォ ルダーを指定する

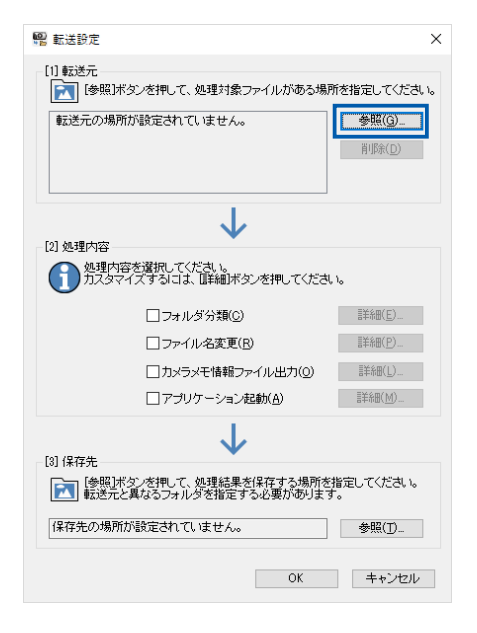

### 3 [処理内容]を設定する

処理を行う項目のチェックボックスをオ ンにし、[詳細]をクリックします。

### [フォルダ分類]

作成するフォルダー名を選択します。

| フォルダ分類                             | × |  |  |
|------------------------------------|---|--|--|
| 作成するフォルダ名を選択してください。                |   |  |  |
| ●「項目」内容" フォルダ(I)<br>○ "内容" フォルダ(M) |   |  |  |
| OK キャンセル                           |   |  |  |

#### [ファイル名変更]

画像取り込み時にリネームするときの、 ファイル名の命名規則を設定します。

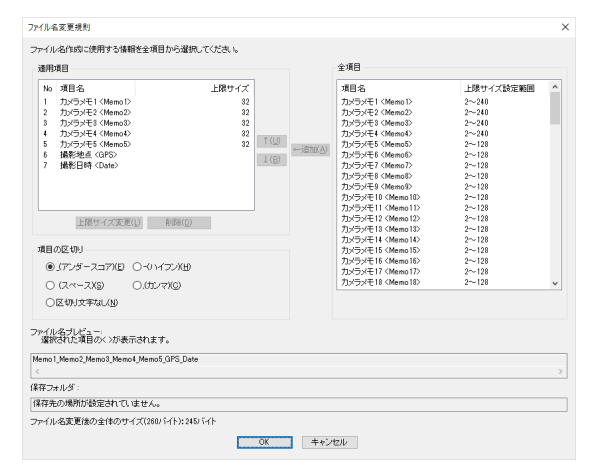

### [カメラメモ情報ファイル出力]

カメラメモの情報を XML / CSV / TXT のファイル形式で出力できます。 XSLT スタイルシートが利用できます。

| ファイル情報出力形式                                                                                                    | $\times$ |
|----------------------------------------------------------------------------------------------------|----------|
| 出力ファイル形式<br>[XMLファイル (* xm)X20]<br>[XSLTスタイルシート(S)<br>C*#Document#DO Software2#EX2#Defaultx<br>画像ファイルの出力バス情報置換(P) |          |
| _ CSV או ו-דעד (*csv)(C)<br>_ דאר אין או ו-דעד (D)                                                                |          |
| バーコード(情報出力<br>〇 出力する(Q)<br>⑥ 出力しない(N)                                                                             |          |
| OK キャンセル                                                                                                    |          |

### [アプリケーション起動]

画像取り込み後に起動するソフトウェア を登録できます。

| アプリケーション起動設定                  | ×     |
|-------------------------------|-------|
| 保存後、起動するアプリケーションソフトを設定してください。 |       |
| 1                             | 参照(G) |
| ・<br>□ 出力フォルダを記動パラメータにする(P)   |       |
| ОК                            | キャンセル |
|                               |       |

- 4 [保存先] のフォルダーを指定する
- 5 [OK] をクリックする

#### 

# 

#### ・EX2 のアイコンを右クリックして [環境設定] を クリックすると、EX2 の環境設定ができます。

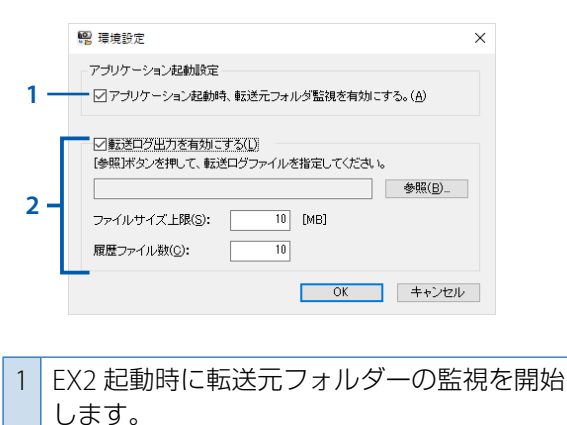

- 2 転送結果のログを出力します。
   ログファイルのパスとファイル名、ファイル サイズ上限、履歴ファイル数を指定します。
- EX2 のアイコンを右クリックして [フォルダ監視 有効] をチェックすると、転送元フォルダーを常 に監視し、変更があった場合は、画像を自動的に 転送します。
- EX2のアイコンを右クリックして[自動起動有 効]をチェックすると、パソコンを起動したとき に EX2 も自動起動します。

### ファイル情報出力の内容

[ファイル情報出力形式]を設定した場合は、 以下の情報が出力されます。

| 内容           | タグ例              |
|--------------|------------------|
| 撮影日          | DateTimeOriginal |
| 緯度 (N / S)   | GPSLatitudeRef   |
| 緯度(数値)       | GPSLatitude      |
| 経度(E/W)      | GPSLongitudeRef  |
| 経度(数値)       | GPSLongitude     |
| 分類項目とカメラメモ内容 | CameraMemo1      |
| 分類項目         | Memoltem1        |
| カメラメモ内容      | MemoData1        |

### 例:XML 形式

```
<?xml version="1.0" encoding="Shift_JIS"?>
<Exif>
 <APP1>
  <Exif IFD>
   <DateTimeOriginal>2019:05:05 00:00:00
    </DateTimeOriginal>
  </Exif IFD>
  <GPS IFD>
   <GPSLatitudeRef>N</GPSLatitudeRef>
   <GPSLatitude>00:00:00</GPSLatitude>
   <GPSLongitudeRef>E</GPSLongitudeRef>
   <GPSLongitude>00:00:00</GPSLongitude>
  </GPS IFD>
 </APP1>
  <APP5>
   <CameraMemo1>
    <Memoltem1>項目 1</Memoltem1>
     <MemoData1> 内容 A</MemoData1>
   </CameraMemo1>
   <CameraMemo2>
     <Memoltem2>項目 2</Memoltem2>
     <MemoData2> 内容 B</MemoData2>
   </CameraMemo2>
                     :
  </APP5>
</Exif>
```

#### 例:CSV 形式

DateTimeOriginal,2019:05:05 00:00:00 GPSLatitudeRef,N GPSLatitude,00:00:00 GPSLongitudeRef,E GPSLongitude,00:00:00 項目 1, 内容 A 項目 2, 内容 B 項目 3, 内容 C 項目 4, 内容 D 項目 5, 内容 E

#### 例:TXT 形式

[DateTimeOriginal] 2019:05:05 00:00:00 [GPSLatitudeRef] Ν [GPSLatitude] 00:00:00 [GPSLongitudeRef] Е [GPSLongitude] 00:00:00 [CameraMemo1] 項目 1 内容 A [CameraMemo2] 項目 2 内容 B [CameraMemo3] 項目 3 内容C [CameraMemo4] 項目4 内容 D [CameraMemo5] 項目 5 内容 E

# ネットワークの設定 (G900SE Iのみ)

# 送信リストを作成する

カメラと無線 LAN で接続してファイル送信を 行う送信先の情報を「送信リスト」として作 成します。

1 パソコンで ST-20 を起動する

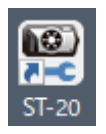

2 [追加]をクリックし、設定の名前を 入力する

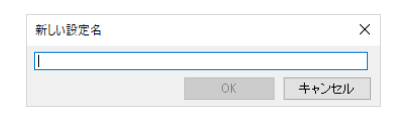

複数の接続先が1つのファイルに保存で きます。

### 3 [ネットワーク設定] タブを設定する

カメラの IP アドレスと DNS サーバー (任 意)を入力します。

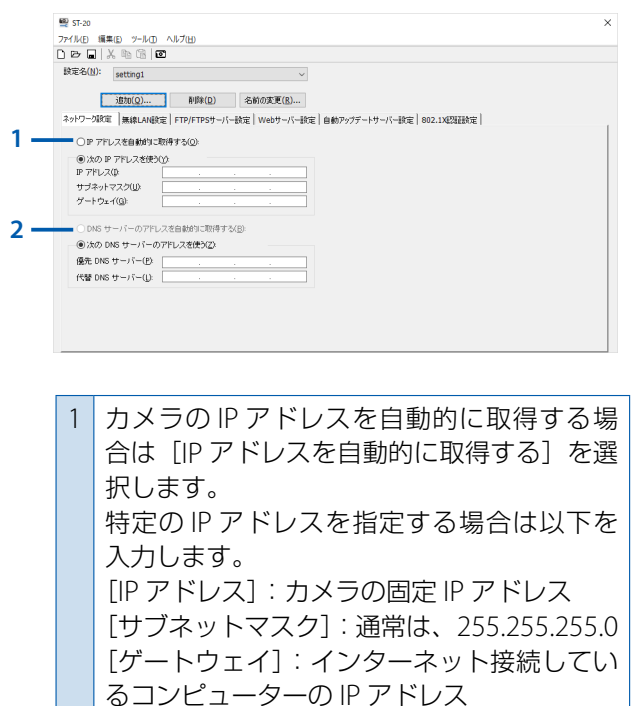

2 DNS サーバーのアドレスを自動的に取得する場合は [DNS サーバーのアドレスを自動的に取得する]を選択します。
 特定のアドレスを指定する場合は、[優先DNS サーバー] [代替 DNS サーバー] を入力します。

### 4 [無線 LAN 設定] タブを設定する

カメラの機種の選択と、アクセスポイン トの設定情報を設定します。

| 72(1/6) (原集)   | 9=11-0 A11-700                                             |   |
|----------------|------------------------------------------------------------|---|
| D B L X        |                                                            |   |
| 設定名(N):        | etting1                                                    |   |
| L              |                                                            |   |
|                | <u>8加(Q)</u> 削除( <u>D</u> ) 名前の変更( <u>R</u> )              |   |
| ネットワーク設定       | 無線LAN設定 FTP/FTPSサーバー設定 Webサーバー設定 自動アップデートサーバー設定 802.1X認証設定 | 2 |
| カメラ根種          |                                                            |   |
| G800SE/        | 4900SE(g)                                                  |   |
| CGANGER        |                                                            |   |
| 設定内容           |                                                            |   |
| 接続形態(M         | Infrastructure STA ~                                       |   |
| ESS-ID (A)     | Z                                                          |   |
| チャネル(①)        | AUTO ~                                                     |   |
| 暗号化())         | tau ~ 4                                                    |   |
| キットワーク         | ⊨: 表示()                                                    |   |
| - 0.24         | (2)                                                        |   |
| 0 18 :         |                                                            |   |
| 記述方式( <u>V</u> | Open System V                                              |   |

| 1 | [Infrastructure STA]:ステーションモードで<br>動作します。<br>[Infrastructure AP]:アクセスポイントモー<br>ドで動作します。                                                                           |
|---|----------------------------------------------------------------------------------------------------|
| 2 | <ul> <li>[接続形態] が [Infrastructure STA] の場合:</li> <li>アクセスポイントと同じ ESS-ID を入力します。</li> <li>[接続形態] が [Infrastructure AP] の場合:</li> <li>任意の ESS-ID を入力します。</li> </ul> |
| 3 | [接続形態]が [Infrastructure AP] の場合は、<br>[チャネル]を選択します。                                                                                                    |
| 4 | [WEP] [AES/TKIP] [AES] を設定する場合は、<br>[ネットワークキー]を入力します。                                                                                                    |
| 5 | [暗号化] の設定によって [文字] または [16<br>進] を入力します。                                                                                                    |
| 6 |                                                                                                    |

## 5 [FTP/FTPS サーバー設定] タブを設 定する

画像を送信するサーバーを設定します。

| 9<br>7: | 程 57-20<br>アイルE 編集E ツールII ヘルブ(E)                                            | - | × |
|---------|-----------------------------------------------------------------------------|---|---|
| D       |                                                                             |   |   |
| 1       | 統定名(N): setting1 ~                                                          |   |   |
|         | <u>)進加(Q)</u> 削除(Q) 名前の変更( <u>B</u> )                                       |   |   |
|         | ネットワーク設定   無線LAI磁定 FTP/FTP5サーバー設定   Webサーバー設定   自動アックデートサーバー設定   802.1X認証設定 |   |   |
| 1       | 酸電内容                                                                        |   |   |
|         | 送信先サーバー名(S)<br>2、46、47(2)                                                   |   |   |
|         |                                                                             |   |   |
| 3 —     | フォルダー指定(A):                                                                 |   |   |
| -       | 「重複ファイル送信するQ」 4                                                             |   |   |
| 5       | ■ □ PASV(M) ポート番号(2) 21                                                     |   |   |
| 7       | 暗号化 6                                                                       |   |   |
| / -     | ●暗号(E/aL_(FTPX业) ○ Explicit(L) ○ Implicit(L)                                |   |   |
| 8 —     | [27](書(C):                                                                  |   |   |
|         |                                                                             |   |   |
|         |                                                                             |   |   |
|         |                                                                             |   |   |

| 1 | 送信先のサーバーの IP アドレスを入力しま<br>す。                                                                                                    |
|---|----------------------------------------------------------------------------------------------------|
| 2 | サーバー接続に必要なユーザー ID とパス<br>ワードを入力します。<br>お使いのパソコンをサーバーに設定する場合<br>は、不要です。                                                                                   |
| 3 | 画像を送信するフォルダーを指定します。                                                                                                    |
| 4 | チェックすると、送信先に重複するファイル<br>名の画像があった場合に上書きします。オフ<br>に設定したときは、同じ名前の画像は送信し<br>ません。<br>お使いのパソコンを SR-20 サーバーに設定し<br>た場合にファイル名が重複したときは、別の<br>ファイル名に置き換えられて保存されます。 |
| 5 | チェックすると、パッシブモードでサーバー<br>と接続します。                                                                                                    |
| 6 | ポート番号を指定します。                                                                                                    |
| 7 | 暗号化を選択します。[Explicit] [Implicit]<br>を選択すると、SSL/TLS で暗号化して通信を<br>行います。                                                                                     |
| 8 | カメラに転送する証明書ファイルのパスを指<br>定します。<br>PEM 形式と DER 形式の証明書が選択できま<br>す。                                                                                          |

# 6 [Web サーバー設定] タブを設定す る

Web サーバーを使用する場合に設定します。

設定内容は、手順3~5を参照してくだ さい。

| t定名(N): setting  | 1 ~                          |                                               |
|------------------|------------------------------|-----------------------------------------------|
| isto(C           | ) 削除(D) 名前の変更(B)             |                                               |
| ネットワーク設定 無線      | AN設定 FTP/FTPSサーバー設定 Webサーバー設 | □<br>□ 自動アップデートサーバー設定 802.1X2333設定            |
| (-ト番号(≥): 80     |                              | <ul> <li>IP アドレスを自動的に取得する(Q)</li> </ul>       |
| 設定内容<br>接続影動(M)  | Infrastructure STA ~         | <ul> <li>次の IP アドレスを使え<u>り</u>:</li> </ul>    |
| ESS-ID (A):      |                              | P 7FL20                                       |
| チャネル( <u>C</u> ) | AUTO V                       | サラネットマスクUD                                    |
| 暗号化(W):          | tal.                         | ゲートウェイ(g)                                     |
| ネットワークキー:        | _ 表示(L)                      | <ul> <li>DNS サーバーのアドレフを自動的に取得すみ(B)</li> </ul> |
| ○文字(S):          |                              |                                               |
| ○ 16 通(」):       |                              | (0,0) DNS (1-1-0) FDX (200)                   |
| 認証方式(1/)         | Open System ~                |                                               |
|                  |                              | 代替 DNS サーバー(①)                                |

7 [自動アップデートサーバー設定] タ ブを設定する

カメラのファームウェアやカメラメモリ ストを自動的にカメラに転送したり、カ メラの日時設定を同期する場合に設定し ます。

設定内容は手順5を参照してください。 [フォルダー指定]の設定は不要です。

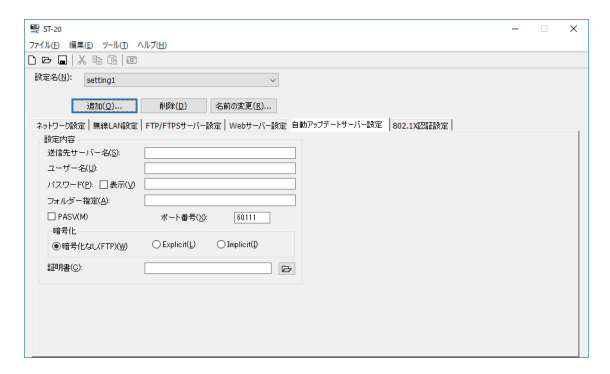

<mark>8</mark> [802.1X 認証設定]タブを設定する

サーバーに接続するときに既存のユー ザー認証システムの情報が利用できます。 [無線 LAN 設定] タブまたは [Web サー バー設定] タブの [認証方式] で [WPA/ WPA2-Enterprise] を指定した場合に設 定します。

| <b>P</b> ()                   |                                               |
|-------------------------------|-----------------------------------------------|
| ₩2 ST-20                      | -                                             |
| ファイル(E) 編集(E) ツール(D) ヘルブ(E)   |                                               |
|                               |                                               |
| 段定名(N): anthing1              |                                               |
| secongr                       | · ·                                           |
| iftn(O) Billis(               | 条前の表面(R)                                      |
|                               | - Christeland                                 |
| ネットワーク設定   無線LAN設定   FTP/FTPS | ーバー設定   Webサーバー設定   自動アップデートサーバー設定 802.1X型証拠定 |
| 802.1)建造建設定                   |                                               |
| 22証先サーバー名(S):                 |                                               |
| 1211917                       |                                               |
| ● EAP-TLS0                    | P/mschapv2(P)                                 |
|                               |                                               |
| ユーザー名(山)                      |                                               |
| バスワード(W) □表示(A)               |                                               |
| ログオンドメインレ                     |                                               |
| 128月書                         |                                               |
| ルート証明書                        | (c)                                           |
| クライアント語用象:                    |                                               |
| クライア:小袋                       |                                               |
| 22172100                      |                                               |
|                               |                                               |

- 認証先のサーバー名を入力します。
   認証タイプを選択します。
   ココニャリー・ボールははホースを加くていた。
- 3 認証先サーバーに接続する際に必要なユー ザーIDとパスワードを入力します。
- 4 認証先サーバーがログインするドメイン名を 入力します。
- 5 カメラに転送する [ルート証明書] [クライ アント証明書] [クライアント鍵] のファイ ルのパスとファイル名を指定します。 PEM 形式 / DER 形式 / PFX 形式の証明書が 選択できます。PFX 形式の証明書の場合は、 パスワードを入力します。
- 9 設定ができたら [ファイル] メニュー [名前を付けて保存] を選択する
- 10 [ファイル名] を入力し、保存先を指 定して [保存] をクリックする
- 11 [パスワード] を入力し、[OK] をク リックする

送信リストは「.PRM」の拡張子で保存されます。

| パスワード     | >     | K |
|-----------|-------|---|
| Password: |       |   |
| OK        | キャンセル |   |

ST-20 でファイルを開くときにパスワー ドを使用します。

# 

• [ファイル] メニュー [起動設定] で、ST-20 を 起動したときの画面の状態を指定できます。

| 起動設定                                               | × |
|----------------------------------------------------|---|
| アブリケーションの起動時に常に新規作成するか、<br>前回保存したファイルを聞くか選択してください。 |   |
| ●常に新規作成(1)                                         |   |
| ○前回保存したファイルを聞く(@)                                  |   |
| OK キャンセル                                           |   |
|                                                    |   |

### 送信リストをカメラに転送する

7 送信リストを転送する場所を確認する

メモリーカードに転送する場合は、本カ メラで初期化したメモリーカードをセッ トします。

メモリーカードをセットしないと、内蔵 メモリーに転送されます。

2 カメラの メニュー [USB 接続] を [MSC] に設定する

> カメラの『使用説明書』を参照してくだ さい。

- **3** カメラの電源をオフにする
- 4 ST-20 が起動した状態でカメラをパ ソコンに接続し、カメラの電源をオ ンにする
- 5 ST-20 の [ツール] メニュー [送信 リスト転送 (MSC 転送)] を選択す る

[転送対象選択] 画面が表示されます。

6 送信する設定名をオンにする

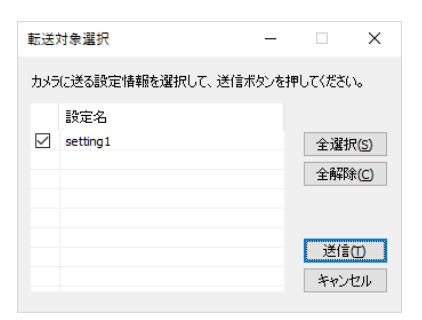

### 7 [送信] をクリックする

送信リストがカメラに転送されます。

### 注意

- ・転送できないときは、カメラの メニュー [USB 接続] が [MSC] に設定されているか確認してく ださい。
- ・送信リストは、メモリーカードまたは内蔵メモ リーの「SYSTEM」フォルダーにコピーされます。
- 「SYSTEM」フォルダーがない場合は、転送できません。本カメラでメモリーカードを初期化すると、「SYSTEM」フォルダーが作成されます。
- 内蔵メモリーまたはメモリーカードに転送された カメラメモリストは、初期化を行っても削除され ません。削除する場合は、エクスプローラーでファ イルを削除してください。

・メモリーカードに転送した送信リストは、カメラの
 の ▲ メニュー [送信リスト読み込み] で読み込んで使用します。カメラの『使用説明書』を参照してください。

# 社員情報ファイルを転送する (G900SE IIのみ)

カメラメモに登録する撮影者情報や、カメラ をパスワードで管理するときの社員証 ID など のデータベース情報をカメラに転送します。

- 社員情報が入力されたデータを用意し、CSV 形式で保存する
- 2 カメラの メニュー [USB 接続] を [MTP] に設定する

カメラの『使用説明書』を参照してくだ さい。

3 ST-20 が起動した状態でカメラをパ ソコンに接続し、カメラの電源をオ ンにする

「DL-20 を利用する」(p.5)を参照して ください。

4 ST-20 の [ツール] メニュー [社員 情報転送 (MTP 転送)] を選択する

[社員情報転送] 画面が表示されます。

**5** ファイルの場所を指定する

| 社員情報転送                                            | × |
|---------------------------------------------------|---|
| カメラ側のUSB接続をMTPに設定してから<br>カメラとPCをUSBケーブルで接続してください。 |   |
| 社員情報ファイルのパス(P):                                   |   |
| 送信ローキャンセル                                         |   |

🬀 [送信] をクリックする

確認の画面が表示されます。

7 [OK] をクリックする

社員情報がカメラに転送されます。

8 [OK] をクリックする

## 注意

カメラに転送できる社員情報ファイルは1つのみです。すでに社員情報ファイルが転送されていたときは、上書きされます。

## J XE

・カメラで社員情報ファイルを使用する場合は、カメラの ▲ メニュー [NFC 機能選択設定]の [DB 連携]を [ON] に設定使用します。カメラの『使用説明書』を参照してください。

# カメラ専用サーバーを設定する (G900SE Iのみ)

パソコンを本カメラ専用のサーバー(SR-20 サーバー)に設定します。

設定したパソコンは、カメラの画像を転送する FTP サーバーとカメラのアップデートファイルを自動転送するサーバーとして機能します。

 パソコンのタスクバー右端のタスク トレイで SR-20 のアイコンをダブル クリックする

SR-20の画面が表示されます。

2 [メイン] タブを設定する

|     | @ SR-20                                                                                    | × |
|-----|--------------------------------------------------------------------------------------------|---|
| 1 - | メイン   FTPS   ファイル登録  <br>フォルダ<br>指定方法: ●サーバー(ソ) ○サーバー + カメラ(P) ○カメラ(M)<br>フォルダ名(E): ○¥ [25 |   |
| 2 - | ログファイル<br>ログファイル名(山):<br>ファイルセス(山):<br>ファイルサイズ上駅(2): 3 [MB] 履歴ファイル数(0): 4                  |   |
| 3 - | PASV接続ポート番号<br>最小値(以): 50000 最大値(公): 60000                                                 |   |
| 4 - | 受信FTPボート番号<br>時計同期/<br>画像転送(D: 21 ファームアップデート/<br>設定値アップデート(U): 60111                       |   |
|     |                                                                                            |   |
|     | 接続状況                                                                                       |   |
|     | (面用(Δ) 問約4(5)                                                                              |   |
|     | VENTUES DIVERSE                                                                            |   |

| 1 | [サーバー]:[フォルダ名] に入力したフォ<br>ルダーに受信します。<br>[サーバー+カメラ]:[サーバー] で指定す<br>る親フォルダーと[カメラ]で指定する子フォ<br>ルダーで構成されたフォルダーに受信しま<br>す。<br>[カメラ]:ST-20の [FTP/FTPS サーバー設<br>定] で設定したフォルダーに受信します。<br>(p.16) |
|---|----------------------------------------------------------------------------------------------------|
| 2 | 接続状況のログファイルのパスとファイル<br>名、ファイルサイズ上限、履歴ファイル数を<br>指定します。                                                                                                    |
| 3 | ST-20 の [FTP/FTPS サーバー設定] で [PASV]<br>をチェックした場合の、ポート番号の[最小<br>値][最大値]を設定します。(p.16)                                                                                                    |

4 受信時のポート番号を指定します。 [画像転送]:1~65535 [時計同期/ファームアップデート/設定値 アップデート]:60111~65000

## 3 [FTPS] タブを設定する(任意)

|                  | ₽ SR-20 ×                                                                                                    |  |  |  |
|------------------|----------------------------------------------------------------------------------------------------|--|--|--|
| 1<br>2<br>3<br>4 | メイン FTPS ファイル登録         秘密線ファイル(公)         サーバー証明書ファイル(公)         プローバー証明書の確認(2)    接続状況          通用(A)       時約(S) |  |  |  |
| 1                | 証明書作成時に使用した秘密鍵ファイルを指<br>定します。                                                                                       |  |  |  |
| 2                | 証明書作成時に使用したサーバー証明書ファ<br>イルを指定します。                                                                                   |  |  |  |
| 3                | Implicit port を使用する場合は「990」を入                                                                                       |  |  |  |

力します。

4 サーバー証明書を確認します。

4 [ファイル登録] タブを設定する

[登録] をクリックし、カメラに転送する ファイルを登録します。

|     | @ SR-20                                                                       | ×                                 |
|-----|-------------------------------------------------------------------------------|-----------------------------------|
| 1-  | メイン   FTPS ファイル登録 ]<br>カメラファーム<br>パージョン:<br>ファイルる 日付:<br>SETUPデータ<br>カメラメモリスト | 登録(E)<br>解除(D)                    |
| 2 - | 有効 ファイル名   日付                                                                 | 登恭( <u>M</u> )<br>解释余( <u>R</u> ) |
| 3 - | きまり入た<br>ファイル名 日付:                                                            | 登錄(」)<br>解除(」)                    |
| 4 - | ファイル名 日付: 日付:                                                                 | 登録(C)<br>解除( <u>W</u> )           |
|     | 接続状況                                                                          |                                   |
|     | 適用(A) 開始(S)                                                                   |                                   |

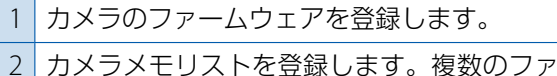

- 2 ガスジスとジストを豆取りより。後数のジア イルが登録でき、[有効] でオン/オフが指 定できます。
- 3 ST-20 で作成した送信リスト (SYSTEM.PRM) を登録します。(p.15)
- 4 カメラの メニュー [カメラ設定ファイル] で保存したファイル(CAMERA.PRM)を登 録します。
- 5 [適用] をクリックする

# J XE

- SR-20 サーバーの設定ができたら、カメラの ▲
   メニュー [サーバー同期] でサーバー接続時の動作を設定します。カメラの『使用説明書』を参照してください。
- SR-20のアイコンを右クリックして[自動起動有 効]をチェックすると、パソコンを起動したとき に SR-20も自動起動します。
- ・[時計同期] でカメラの日時設定とサーバーの時 計を同期させる場合は、SR-20 を起動しておきま す。